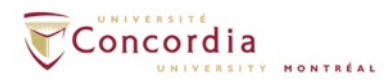

# **IMAP – Outlook 2019/365**

**Please note:** If you are setting up voice mail IMAP connection off-campus, please connect to Concordia's network via VPN client first.

If you setup IMAP connection to the voicemail server in your outlook 2019 or 365 email client, the voicemail will appear as a sound file attached to an email message, but in a separate IMAP folder. You can still access your voicemail box from your phone once you configure the IMAP service. If you listen a new message from your email client (Mark it Read), the MWI on the phone will turn off. If you delete a voicemail message from your email client, the message will also be deleted from the voicemail box on your telephone.

For additional assistant with setting up IMAP in Outlook client, please contact the IITS Service Desk at <u>help@concordia.ca</u> or extension 7613.

To setup voicemail IMAP connection in an **Outlook 2019** or **365** client, please go to **Control Panel->User Accounts, and click on Mail (MS Outlook 2016)**.

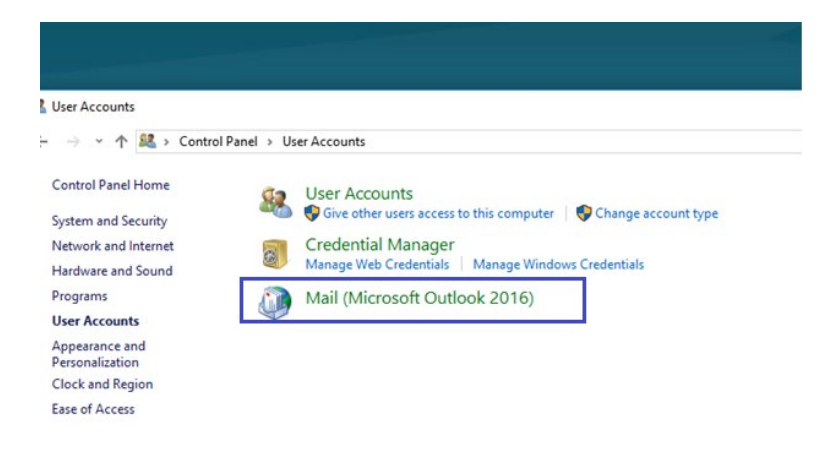

Click on **New** to add a new IMAP account.

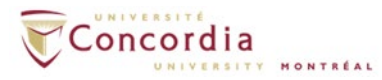

| You can add     | or remove an | account. You can | select an account and | i change its settings. |               |
|-----------------|--------------|------------------|-----------------------|------------------------|---------------|
| mail Data Files | RSS Feeds    | SharePoint Lists | Internet Calendars    | Published Calendars    | Address Books |
| 3 New № 8       | Bepair 😭     | Change 📀         | iet as Default 🗙 R    | emove 🕆 🗸              |               |
| Name            |              |                  | Type                  |                        |               |
|                 |              |                  |                       |                        |               |
|                 |              |                  |                       |                        |               |

Select E-mail Account and click Next.

| Service                                                                                    | 3           |
|--------------------------------------------------------------------------------------------|-------------|
| E-mail Account     Connect to an e-mail account provided by your Internet service provider |             |
| (D/) or your organization.                                                                 |             |
| Connect to a server type shown below.                                                      |             |
|                                                                                            |             |
| - Sad                                                                                      | Next > Cano |

Select Manual setup or additional server types and click Next.

| Nato Account Setup<br>Manual setup of an | 裕                                                          |      |
|------------------------------------------|------------------------------------------------------------|------|
| E-mail Account                           |                                                            |      |
| Tour Name:                               | Example: Ellen Adams                                       |      |
| E-mail Address:                          | Eample: ellen@contoso.com                                  |      |
| Password:<br>Retype Password:            |                                                            |      |
|                                          | Type the password your Internet service provider has given | you. |
| Manual setup or ad                       | sitional server types                                      |      |
|                                          |                                                            |      |

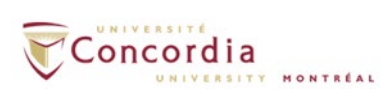

Select **<u>POP or IMAP</u>** and click **Next**.

| SINASE SETVICE                                | Ť                                                |
|-----------------------------------------------|--------------------------------------------------|
| 🗇 Microsoft Exchange Server or compatible ser | ice .                                            |
| Connect to an Exchange account to access er   | sail, calendars, contacts, tasks, and voice mail |
| Outlook.com or Eachange ActiveSync compa      | ible service                                     |
| Connect to a service such as Outlook.com to   | access email, calendars, contacts, and tasks     |
| POP or IMAP                                   |                                                  |
| Connect to a POP or IMAP email account        |                                                  |
| Other                                         |                                                  |
| Fax Mail Transport                            |                                                  |
|                                               |                                                  |
|                                               |                                                  |
|                                               |                                                  |
|                                               |                                                  |
|                                               |                                                  |
|                                               |                                                  |
|                                               |                                                  |

#### Enter the following credentials:

(If you do not know your MyConcordia portal netname and password, please contact the IITS Service Desk at <u>help@concordia.ca</u> or extension 7613)

| Your Name             | First and Last name                          |  |  |
|-----------------------|----------------------------------------------|--|--|
| Email Address         | netname@unity.concordia.ca                   |  |  |
|                       | (netname is your MyConcordia portal netname) |  |  |
| Account Type:         | IMAP                                         |  |  |
| Incoming mail server: | unity.concordia.ca                           |  |  |
| Outgoing mail server: | smtp.concordia.ca                            |  |  |
| User Name:            | MyConcordia portal netname                   |  |  |
| Password              | MyConcordia portal password                  |  |  |

Click on More Settings

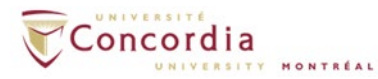

| Each of these settings are                                                                                                    | required to get your e-mail accour                                                                                                    | it working.                                                                                                    |
|----------------------------------------------------------------------------------------------------|----------------------------------------------------------------------------------------------------|----------------------------------------------------------------------------------------------------|
| Iser Information<br>four Name:<br>E-mail Address:<br>Server Information<br>Account Type:<br>Incoming mail server:<br>Dutgoing mail server (SMTP):<br>Logon Information<br>User Name:<br>Password:<br>I Require logon using Secure | Jane Doe<br>Jdoe@unity.concordia.ca<br>MAAP v<br>unity.concordia.ca<br>smtp.concordia.ca<br>Jdoe<br>exemember password<br>Password Authentication (SPA) | Test Account Settings         recommend you testy your account by clicking the button below. (Requires network connection)         Test Account Settings         Image: Test Account Settings by clicking the Next button |

Under the General tab, change the Mail Account to read VOICEMAIL

| Ourgoing server                                               | Advanced                     |          |
|---------------------------------------------------------------|------------------------------|----------|
| Mail Account                                                  |                              |          |
| Type the <u>name</u> by which ye<br>example: "Work" or "Micro | u want to refer to this acco | unt. For |
| VOICEMAIL                                                     |                              |          |
| Other User Information                                        |                              |          |
| Organization:                                                 |                              |          |
| Reply E-mail:                                                 |                              |          |
| - 491-05-148                                                  |                              |          |
|                                                               |                              |          |
|                                                               |                              |          |
|                                                               |                              |          |
|                                                               |                              |          |
|                                                               |                              |          |
|                                                               |                              |          |
|                                                               |                              |          |
|                                                               |                              |          |
|                                                               |                              |          |

Under the **Advanced** tab:

• Set the **Incoming server (IMAP)** to **993** and the **encrypted connection** to **SSL** 

Click OK

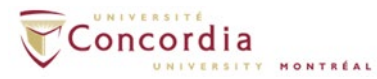

| Internet E-mail Settings                                                                        |
|-------------------------------------------------------------------------------------------------|
| General Outgoing Server Advanced                                                                |
| Server Port Numbers                                                                             |
| Incoming server (IMAP): 993 Use Defaults                                                        |
| Use the following type of encrypted connection: SSL 🗸                                           |
| Outgoing server (SMTP): 25                                                                      |
| Use the following type of encrypted connection: None                                            |
| Server Timeouts                                                                                 |
| Short Long 1 minute                                                                             |
| Folders                                                                                         |
| Root folder path:                                                                               |
| Sent Items                                                                                      |
| Do not save copies of sent items                                                                |
| Deleted Items                                                                                   |
| Mark items for deletion but do not move them automatically                                      |
| Items marked for deletion will be permanently deleted when the items in the mailbox are purged. |
| ✓ Purge items when switching folders while online                                               |
|                                                                                                 |
| OK Cancel                                                                                       |

#### Click on Next.

| Each of these settings are   | required to get your e-mail account | working.                                             |
|------------------------------|-------------------------------------|------------------------------------------------------|
| User Information             |                                     | Test Account Settings                                |
| Your Name:                   | Jane Doe                            | After filling out the information on this screen, we |
| E-mail Address:              | jdoe@unity.concordia.ca             | below. (Requires network connection)                 |
| Server Information           |                                     | Test Account Settings                                |
| Account Type:                | IMAP 💽                              |                                                      |
| Incoming mail server:        | unity.concordia.ca                  | Test Account Settings by clicking the Next button    |
| Outgoing mail server (SMTP): | smtp.concordia.ca                   |                                                      |
| Logon Information            |                                     |                                                      |
| User Name:                   | jdoe                                |                                                      |
| Password:                    | ******                              |                                                      |
|                              | Remember password                   |                                                      |
| Require logon using Secure   | Password Authentication (SPA)       | More Settings                                        |

The system will verify your account settings

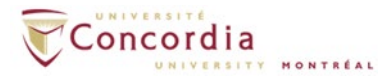

| tlook is testing the account settings you entered                    | Stop                     |       |
|----------------------------------------------------------------------|--------------------------|-------|
|                                                                      |                          | Close |
| asks Errors<br>Tasks                                                 | Status                   |       |
| ✓ Log onto incoming mail server (IMAP)<br>▶ Send test e-mail message | Completed<br>In Progress |       |

Once the verification is successful, click  $\ensuremath{\textbf{Close}}$ 

| Test Account Settings                                |                         |      |
|------------------------------------------------------|-------------------------|------|
| Congratulations! All tests completed successfully. C | lick Close to continue. | Stop |
|                                                      |                         |      |
| Tasks Errors                                         |                         |      |
| Tasks                                                | Status                  |      |
| Log onto incoming mail server (IMAP)                 | Completed               |      |
| ✓ Send test e-mail message                           | Completed               |      |
|                                                      |                         |      |
|                                                      |                         |      |
| <u>[-</u>                                            |                         |      |

#### Click Finish

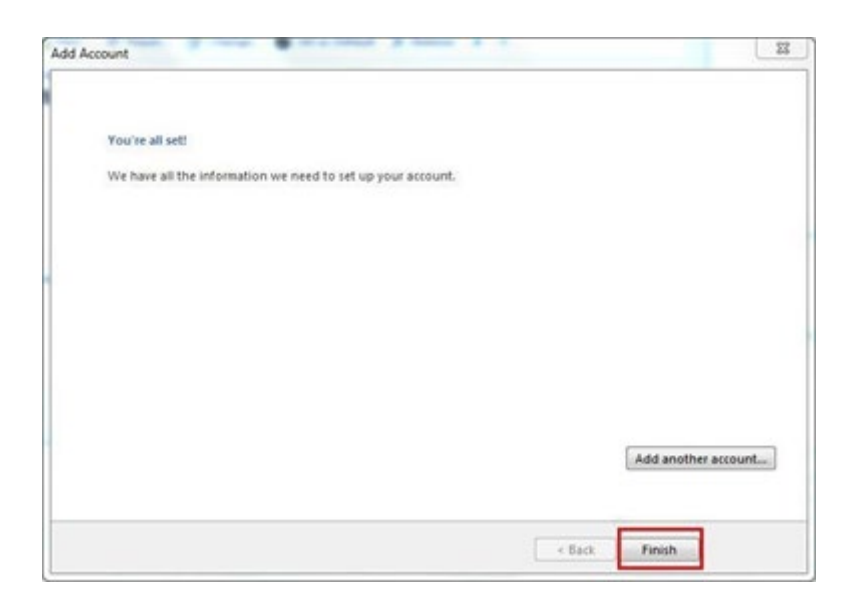

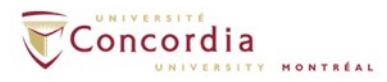

#### The IMAP account will create a folder called **VOICEMAIL** It will be at the bottom of the folder list in Outlook

If you don't see the folder right away, log out of Outlook and then log back in again for the changes to appear.

| C 2 2 ₹                  |                                             | Q         | Search  |                  |               |                |
|--------------------------|---------------------------------------------|-----------|---------|------------------|---------------|----------------|
| File Home                | e Send / Receive                            | Folder    | r View  | Help             | Acrobat       |                |
| New New<br>Email Items ~ | © Ignore<br>© Clean Up ∽<br><b>⊘ Junk ∽</b> | e Archive | e Reply | Reply For<br>All | ward 🛱 Meetin | ng Mov<br>Tear |
| New                      | Delete                                      |           |         | Resp             | ond           |                |
| ∽Favorites               | ,                                           | All       | Unread  |                  |               |                |
| Unread Mail              | 2                                           | - ! 章     | 🗅 🖉 Fr  | om               |               | Subject        |
| Inbox                    | 1                                           |           |         |                  |               |                |
| Sent Items               |                                             |           |         |                  |               |                |
| Deleted Items            |                                             |           |         |                  |               |                |
|                          |                                             |           |         |                  |               |                |
| ∨; `´ jã                 | concordia.ca                                |           |         |                  |               |                |
| > Inbox                  | 1                                           |           |         |                  |               |                |
| Drafts                   |                                             |           |         |                  |               |                |
| Sent Items               |                                             |           |         |                  |               |                |
| Deleted Items            |                                             |           |         |                  |               |                |
| Archive                  |                                             |           |         |                  |               |                |
| Conversation H           | listory                                     |           |         |                  |               |                |
| Junk Email               |                                             |           |         |                  |               |                |
| Outbox                   |                                             |           |         |                  |               |                |
| RSS Subscriptio          | ns                                          |           |         |                  |               |                |
| > Search Folders         |                                             |           |         |                  |               |                |
| > Groups                 |                                             |           |         |                  |               |                |
|                          |                                             |           |         |                  |               |                |
|                          |                                             |           |         |                  |               |                |
| > Online Archi           | ve - Janoir .                               |           |         |                  |               |                |
| VOICEMAIL                |                                             |           |         |                  |               |                |
| VOICEIVIAIL              |                                             |           |         |                  |               |                |
|                          |                                             |           |         |                  |               |                |

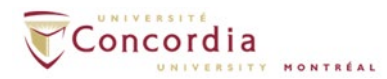

Click on the arrow sign next to the folder for **VOICEMAIL** to view the **Inbox** sub folder. From there, the voice-mail messages will be available.

| ⊖ 9 ≠ P Search                                   |                                                                                                    |                                                    |                                                   |                                                                                                    |                                     |               |                         |                                             | <b>•</b> -             | - 0 | ×    |  |
|--------------------------------------------------|----------------------------------------------------------------------------------------------------|----------------------------------------------------|---------------------------------------------------|----------------------------------------------------------------------------------------------------|-------------------------------------|---------------|-------------------------|---------------------------------------------|------------------------|-----|------|--|
| File Home Send / Receive                         | Folder View Help Acrobat                                                                                |                                                    |                                                   |                                                                                                    |                                     |               |                         |                                             |                        |     |      |  |
| New New Delete                                   | e Archive Reply Ropy Forward Can More ~<br>Resply Reply Forward Can More ~<br>Respond                   | Move to: ?<br>Team Email<br>Reply & Delete<br>Quic | → To Manager<br>✓ Done<br>梦 Create New<br>k Steps | Move Rules                                                                                                    | Unread/ Follow<br>Read Up ~<br>Tags | Search People | Read<br>Aloud<br>Speech | Send/Receive<br>All Folders<br>Send/Receive |                        |     | ~    |  |
| <                                                | All Unread                                                                                              | Ru Data yu 🛧                                       |                                                   |                                                                                                    | CT (5 40 4)                         |               |                         |                                             |                        |     |      |  |
| Vravorites                                       | Three Weeks Ago                                                                                         | by Date 🗸 🛔                                        | Message                                           | e from ICD II IS_IE                                                                                                | 51 (5404)                           | ſ             |                         |                                             |                        |     |      |  |
| Inbox 1 Sent Items                               | I main 2 The wreek ago  Cisco Unity Connection Messaging Sy Message from ICD ITS_TEST (5404) 2021-04-24 |                                                    |                                                   | Cisco Unity Connection Messaging System <unityconi< td=""><td colspan="4">Sat 2021-04-24 9:43 PM</td></unityconi<> |                                     |               |                         |                                             | Sat 2021-04-24 9:43 PM |     |      |  |
| Deleted Items                                    | ∨ Older                                                                                                 | 9 45 K                                             | B                                                 |                                                                                                    |                                     |               |                         |                                             |                        |     |      |  |
| >j⊃_@concordia.ca<br>> Inbox 1                   | Cisco Unity Connection Messaging Sy.<br>Message from Unknown sender (5148)                              | . 2021-03-30                                       |                                                   |                                                                                                    |                                     |               |                         |                                             |                        |     |      |  |
| Drafts<br>Sent items                             | Cisco Unity Connection Messaging Sy.<br>Message from                                                    | 2020-09-04                                         |                                                   |                                                                                                    |                                     |               |                         |                                             |                        |     |      |  |
| Deleted Items<br>Archive<br>Conversation History | Cisco Unity Connection Messaging Sy.<br>Message from Connection                                         | . 2020-09-04                                       |                                                   |                                                                                                    |                                     |               |                         |                                             |                        |     |      |  |
| Junk Email<br>Outbox                             | Message from T                                                                                          | 5                                                  |                                                   |                                                                                                    |                                     |               |                         |                                             |                        |     |      |  |
| RSS Subscriptions > Search Folders               | FW:                                                                                                    | 0                                                  |                                                   |                                                                                                    |                                     |               |                         |                                             |                        |     |      |  |
| > Groups                                         | Cisco Unity Connection Messaging Sy.<br>Message from Unknown sender (140889: )                          | 2020-03-03                                         |                                                   |                                                                                                    |                                     |               |                         |                                             |                        |     |      |  |
| > Online Archive - ,                             | Cisco Unity Connection Messaging Sy.<br>Message from Unknown sender (514 8800)                          | 2020-02-26                                         |                                                   |                                                                                                    |                                     |               |                         |                                             |                        |     |      |  |
| VOICEMAIL Inbox Outbox                           | Cisco Unity Connection Messaging Sy.<br>Message from ' V - ' 5 IMAGICLE (6996)                          | 2020-02-19                                         |                                                   |                                                                                                    |                                     |               |                         |                                             |                        |     |      |  |
| Search Folders                                   | Cisco Unity Connection Messaging Sy.<br>Message from T/ (51455555)                                      | 2020-01-13                                         |                                                   |                                                                                                    |                                     |               |                         |                                             |                        |     |      |  |
|                                                  | Cisco Unity Connection Messaging Sy.<br>Message from IITS (5)                                           | 2020-01-08                                         |                                                   |                                                                                                    |                                     |               |                         |                                             |                        |     |      |  |
| M → R <sup>Q</sup> → M Filter applied            | Mercade from Sebaction Reswere (5887)                                                                   | 2010 12 13                                         |                                                   |                                                                                                    |                                     | C             | onnected                | <b>m</b> m -                                |                        | +   | 100% |  |

If you would like to make the folder more visible and easier to access, Right click on the "INBOX" sub folder, and choose "Show in Favorites".

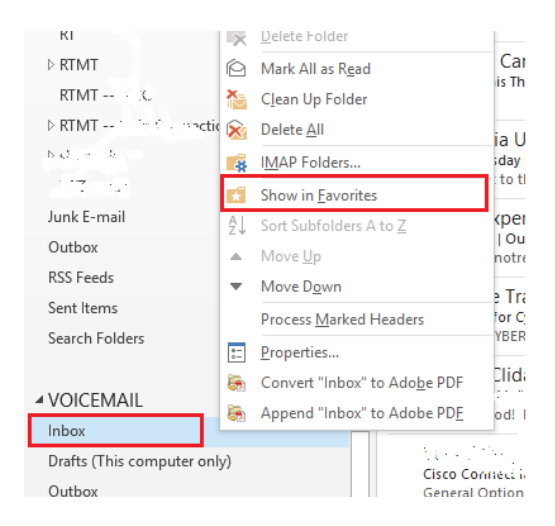

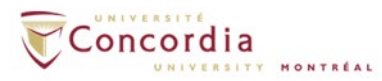

| ÷                      | ) 🖶 📼                      |                |              |          |  |
|------------------------|----------------------------|----------------|--------------|----------|--|
| File                   | Home                       | Send / Receive | Folder       | Viev     |  |
| 4                      | ¢° 🖌                       | Show as Cor    | nversations  |          |  |
| Change<br>View ≁ S     | View Reset<br>ettings View | Conversatio    | n Settings - | M<br>Pre |  |
| Curi                   | rent View                  | Messa          | ges          |          |  |
| ∡ Favor                | ites                       |                | <            | Sear     |  |
| Unread Mail 13 A       |                            |                |              |          |  |
| Inbox 1 - Concordia.ca |                            |                |              |          |  |
| Inbox - VOICEMAIL P    |                            |                |              |          |  |
| It It                  |                            |                |              |          |  |

## Listening to Voice-Mail messages in IMAP:

Click on the email with the voicemail attachment.

| File Hor                  | me Send / Receive                          | Folder View Add-Ins                                      | Inbox - V                                              |
|---------------------------|--------------------------------------------|----------------------------------------------------------|--------------------------------------------------------|
| New New<br>E-mail Items * | lgnore<br>bg Clean Up +<br>& Junk + Delete | Reply Reply Forward to Mo                                | eting Move to: ? @<br>Team E-mail @<br>Ye Y Create New |
| New                       | Delete                                     | Respond                                                  | Quick St                                               |
| Favorites                 | < Noil                                     | Search Inbox (Ctrl+E)                                    | P Mess                                                 |
| CO For Foll               | low Up [114]                               | Arrange By: Date                                         | Newest on top Cisco                                    |
| Sent Ite                  | ms - Personal Folders                      | <ul> <li>Yesterday</li> </ul>                            | Sent: I<br>To: 4                                       |
| Sent Ite                  | ms - Mailbox - Jane Doe                    | Cisco Unity Connection Mess<br>Message from UPGRADE TEST | aging System V 🔗 🔛 Me                                  |
| Deleted                   | VOICEMAIL                                  | Cisco Unity Connection Mess                              | aging System vl                                        |
| Personal Fold             | ders 🔺                                     | Cisco Unity Connection Mess<br>Message from UPGRADE TEST | aging System vl                                        |

To **listen** to the voicemail message, **double click** on the **VoiceMessage.wav** attachment in the email message. The message should play on Windows Media Player or the default Medial Player on your computer.

|           | respond                                   | - Concerseeps in                    |
|-----------|-------------------------------------------|-------------------------------------|
| From:     | Cisco Unity Connection Messaging System < | unityconnection@unity.concordia.ca> |
| To:       | Jane Doe                                  |                                     |
| Cc        |                                           |                                     |
| Subject:  | Message from UPGRADE TEST LINE (5991)     |                                     |
| 🖂 Message | 👔 VoiceMessage.wav (41 KB)                |                                     |
| 24        |                                           |                                     |
|           |                                           |                                     |
|           |                                           |                                     |

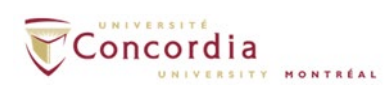

### **Deleting Voice-Mail messages in IMAP**:

You can delete your voicemail messages from the IMAP folder (VOICEMAIL).

**Double click** on the message and a new **pop up window** appears. Click on the <u>Delete</u> icon and the message will be deleted. You do not need to purge *deleted messages*.

| <b>H</b> 5                                                                                                    | ് 🕇             | ↓ 🧐                     | Ŧ       |         | Message                    | from                  | Unknown sender (i         |
|----------------------------------------------------------------------------------------------------|-----------------|-------------------------|---------|---------|----------------------------|-----------------------|---------------------------|
| File                                                                                                    | Message         | Acrobat                 | ViewM   | ail Q⊺  | ell me what y              | ou wa                 | nt to do                  |
| ارتج Ignore من المراجع المراجع المراجع المراجع المراجع المراجع المراجع المراجع المراجع المراجع المراجع المراجع ا<br>من المراجع المراجع | Delete Re       | ply Reply<br>All        | Forward | Weeting | Move t<br>Team E<br>Create | io: ?<br>Email<br>New | 역 To Manaı<br>육 Reply & [ |
| Delete                                                                                                    |                 | I                       | Respond |         |                            |                       | Quick Steps               |
| Voice Mess                                                                                                    | age             |                         |         |         | 0:00 / 0:05                | 40                    | Speed                     |
|                                                                                                    | Sat 5/1<br>Cisc | 2/2018 11:07<br>o Unity | / Conn  | ection  | Messag                     | ing                   | System <u< td=""></u<>    |

#### **IMPORTANT TO NOTE:**

If you delete a message from your **VOICEMAIL** folder, you also delete the voice-mail message from the phone. The two are connected.